## Инструкция по регистрации и входу в ЭБС Знаниум

Шаг 1. Для перехода на сайт ЭБС Знаниум необходимо в браузере открыть сайт: <u>https://new.znanium.com/</u>

Шаг 2. Пройти первый раз регистрацию на новой версии сайта, нажав ссылку "Регистрация". (В правом верхнем углу)

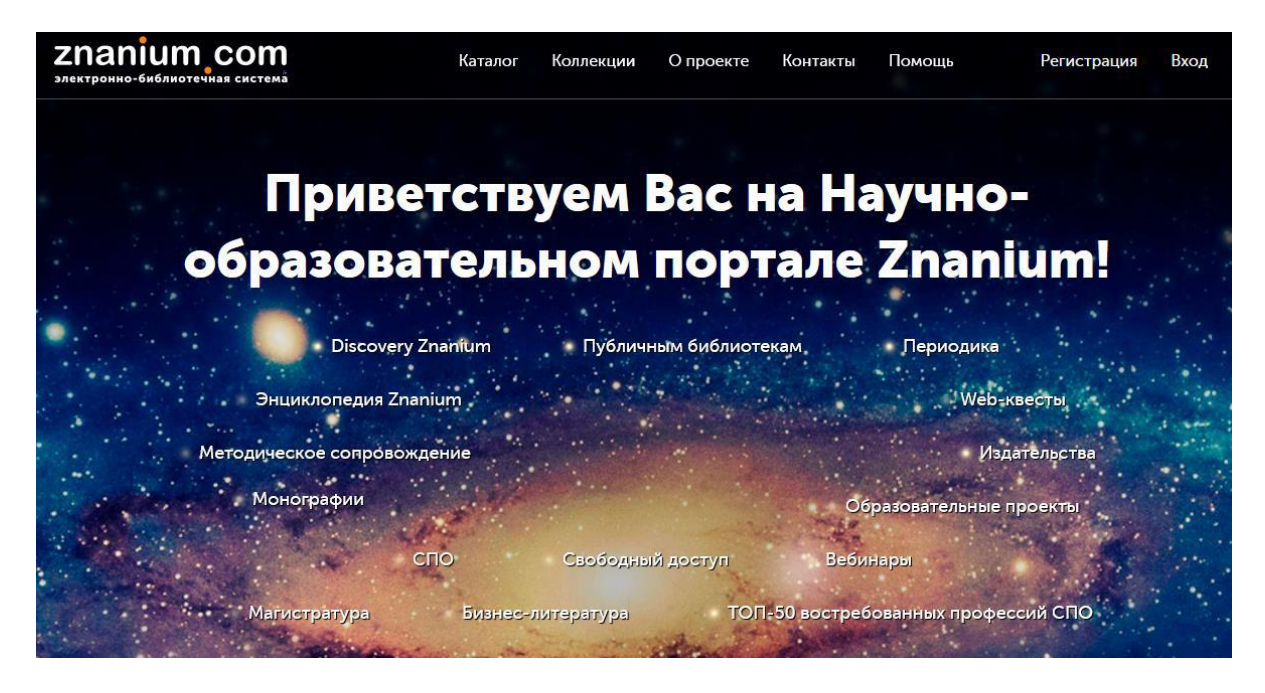

Шаг 3.1. Заполнить форму для регистрации, указав своè ФИО, адрес личной электронной почты и пароль (Рис.3). Пароль должен содержать не менее шести знаков.

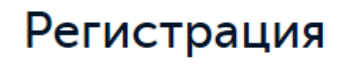

Введите Ваши данные для регистрации: Имя пользователя \* Иванов Иван Иванович Email \* user@mail.ru Пароль \* •••••• Подтвердите пароль \* •••••• Шаг 3.2. Затем обязательно выбрать (ввести название) вашего учебное заведение «Южно-Уральский государственный технических колледж». В поле СООБЩЕНИЕ можно ввести «студент». И нажать клавишу ЗАРЕГИСТРИРОВАТЬСЯ.

| Подтвердите пароль *                                              |                                         |
|-------------------------------------------------------------------|-----------------------------------------|
| Для получения доступа<br>Выберите своё учебное завед              | ак подписке                             |
| Южноуральский государственный техниче                             | еский колледж<br>е по названию, укажите |
| етан библиотекаря в этом же поле вво<br>Сообщение (например, номе | рда<br>рдокумента)                      |
| студент                                                           |                                         |
| Я преподаватель                                                   |                                         |

Шаг 4. После успешного заполнения формы регистрации на указанный электронный адрес будет выслана ссылка для подтверждения. Необходимо открыть электронную почту и перейти по этой ссылке.

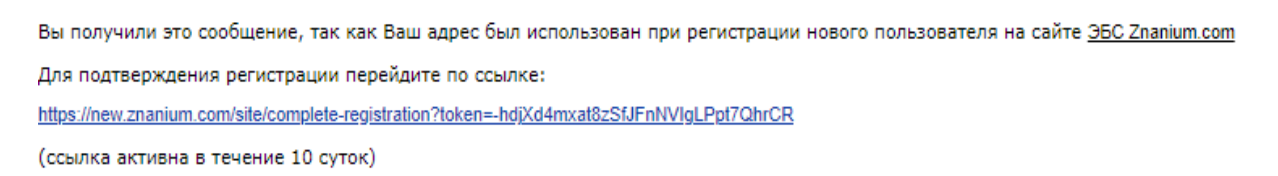

Шаг 5. Подтвердив регистрацию, возвращаемся на страницу входа в ЭБС и выбираем в правом верхнем углу «Вход». Вводим логин (адрес электронной почты) и пароль, указанный при регистрации.

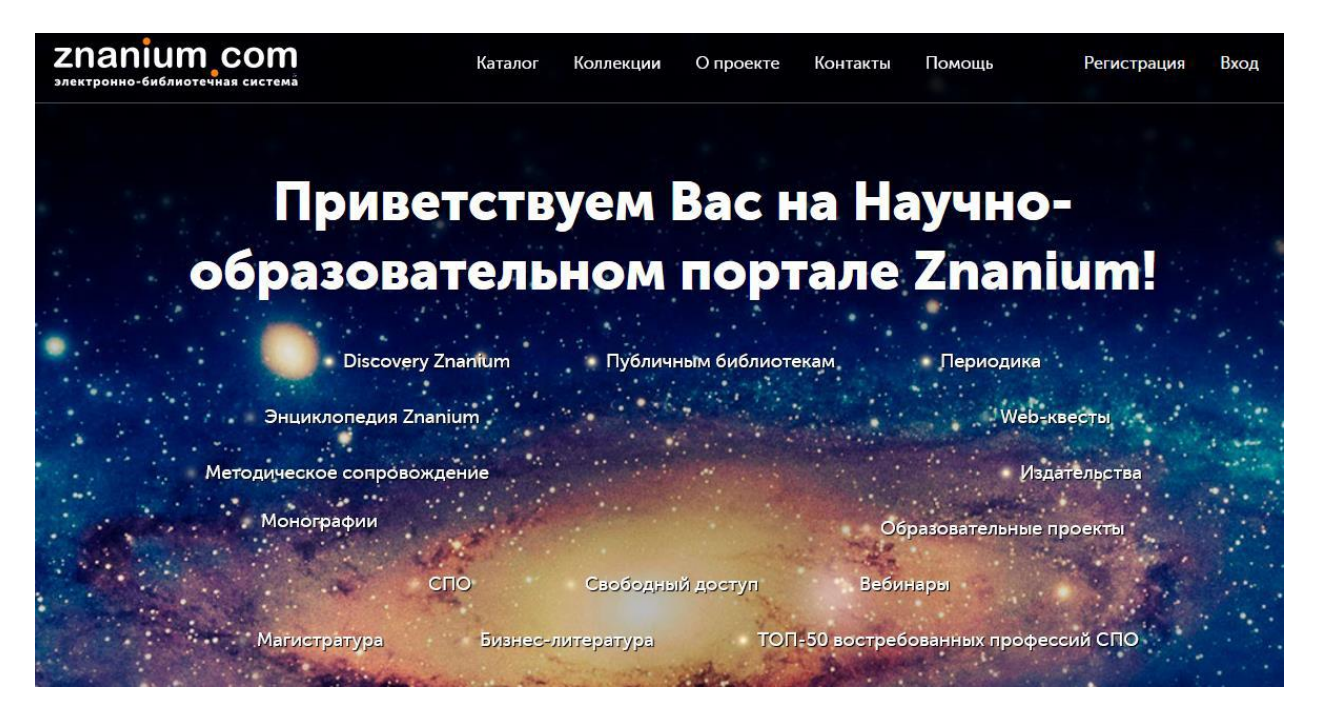

Шаг 6. Далее следует перейти в личный кабинет (шаг 1), выбрать мои ключи доступа в левом столбце (шаг 2) и внести номер ключа и код активации (шаг 3), выданные для использования. Ключи можно получить в библиотеке.

| Znanium com                                      | Каталог Коллекции              | О проекте Ко    | онтакты Помощь    | ٥Ľ                    | Лютц Сергей |
|--------------------------------------------------|--------------------------------|-----------------|-------------------|-----------------------|-------------|
|                                                  |                                |                 |                   | Личный кабин<br>Выход | ет          |
| П<br>обра                                        | риветствуем<br>взовательном    | Вас на<br>порта | Научно<br>ле Znar | o-<br>nium!           |             |
| Мой профиль                                      | Мои ключи доступа              |                 |                   |                       |             |
| Мои покупки<br>Мои ключи доступа                 | ведите номер ключа. *          |                 |                   |                       |             |
| Мои книжные полки<br>История моего чтения        | Введите код активации ключа: * |                 |                   |                       |             |
| Настройки<br>👩 Перенести мои закладки со старого | Активировать                   | Дней до         |                   |                       |             |

Попадая на Главную страницу ЗНАНИУМа, мы легко и просто можем пользоваться данным сервисом в учебных целях.

Ничего не найдено.

Заявка на получение ключа доступа 💙

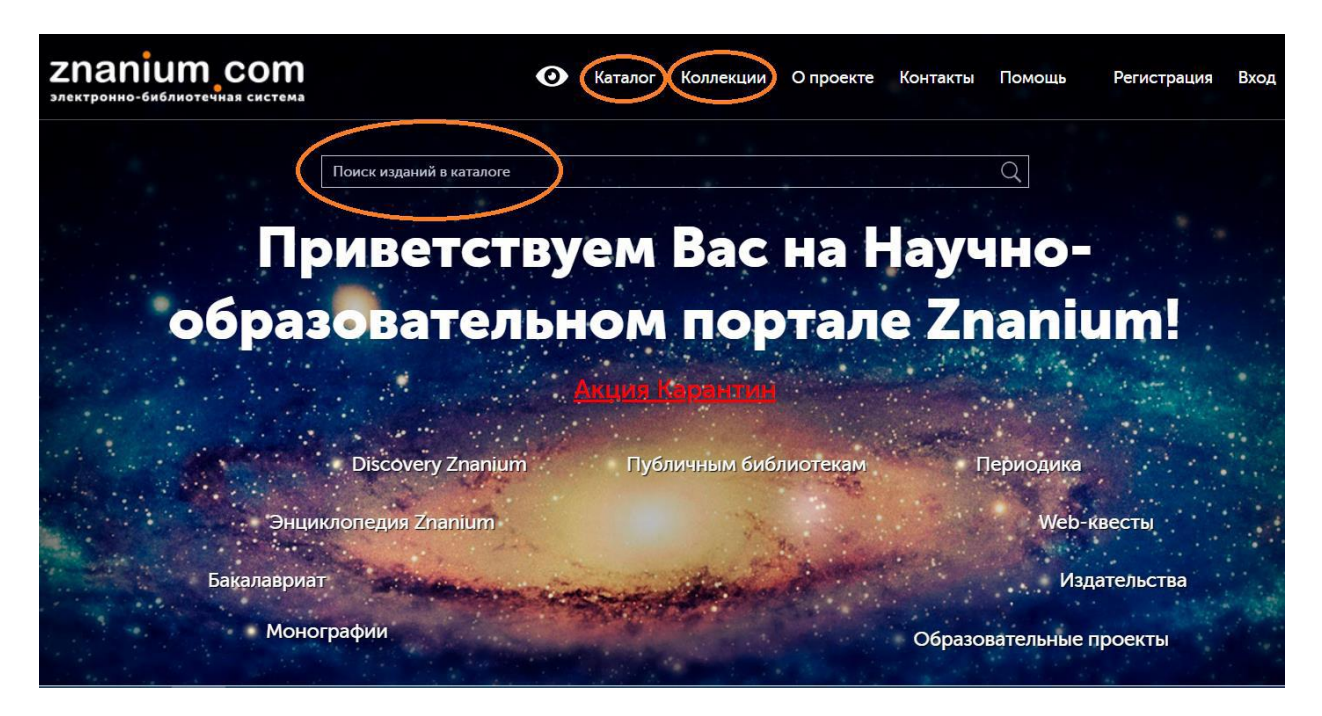

Чтобы найти необходимую книгу можно прописать ее название в ПОИСКОВОЙ СТРОКЕ или перейдите в раздел КАТАЛОГ или КОЛЛЕКЦИЯ и воспользоваться одним из видов поиска:

- ✓ Навигация
- 🗸 Тематика
- ✓ Поиск
- ✓ Расширенный поиск

При расширенном поиске вы можете задать:

- ✓ Название
- 🗸 Автор
- ✓ Издательство
- ✓ Год издания
- ✓ Вид издания
- ✓ ISBN

Отобрать новые книги за определенный период при расширенном поиске вы можете задать:

- ✓ Название
- 🗸 Автор
- ✓ Издательство
- ✓ Год издания
- ✓ Вид издания
- ✓ ISBN

## Отобрать книги за определенный период

| каталог книжная полка                                                          |                          |  |  |
|--------------------------------------------------------------------------------|--------------------------|--|--|
| Расширенный поиск                                                              |                          |  |  |
| В заглавии, аннотации лексте<br>Авторы(Ф.И.О. если несколько мерез<br>запятуют | реклама                  |  |  |
| Издательство<br>Год (пример 2006, 2008-2010, 2012)                             | - Выбрать издательство - |  |  |
| Виды издания<br>Уровни образования                                             | - не задан - T           |  |  |
| Классификатор                                                                  | - не задан - 🔻           |  |  |
| 16-004479-8)                                                                   | 06.10.2014               |  |  |
| $\langle$                                                                      | Искать Суистить          |  |  |

## Для подробного знакомства с книгой нажмите кнопку Читать:

| ENGE STREET                                                                                                    | Замедлина Е. А.                                                                                                    |
|----------------------------------------------------------------------------------------------------|----------------------------------------------------------------------------------------------------|
| Реклама                                                                                                    | Реклама: Учебное пособие / Е.А. Замедлина М.: РИОР, 2007 118 с.: 70x100 1/32 (Карманное учебное пособие). (обложка, карм. формат) ISBN 978-5-369-00180-6 |
| Office of the second second seco | rior.ru Глава 1. История <b>рекламы</b> 1.1. Зарождение <b>рекламы</b> История <b>рекламы</b> — это                                                      |
| MARIE HERBIT                                                                                                    | рассказ о том                                                                                                    |
| подробнее 🖇                                                                                                    | читать 🔹 на книжную полку 🧹                                                                                                    |

Когда вы читаете книгу, то можно выполнять следующие операции:

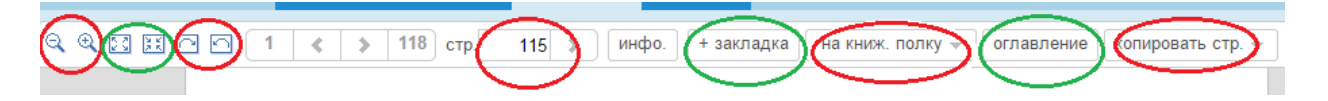

- 1 Уменьшить или увеличить страницу
- 2 Увеличить окно просмотра или вернуть в прежний режим
- 3 Повернуть на 90о по часовой или против часовой стрелке
- 4 Задать номер страницы и осуществить переход на нее
- 5 Добавить закладку
- 6 Поместить книгу на книжную полку
- 7 Познакомиться с оглавлением
- 8 Скопировать / распечатать страницу

Теперь вам доступны учебные издания на период подписки вашего учебного заведения.